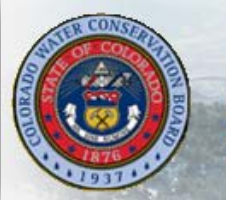

# **CRWAS Data Viewer**

StateMod Results Viewer for the Colorado River Water Availability Study

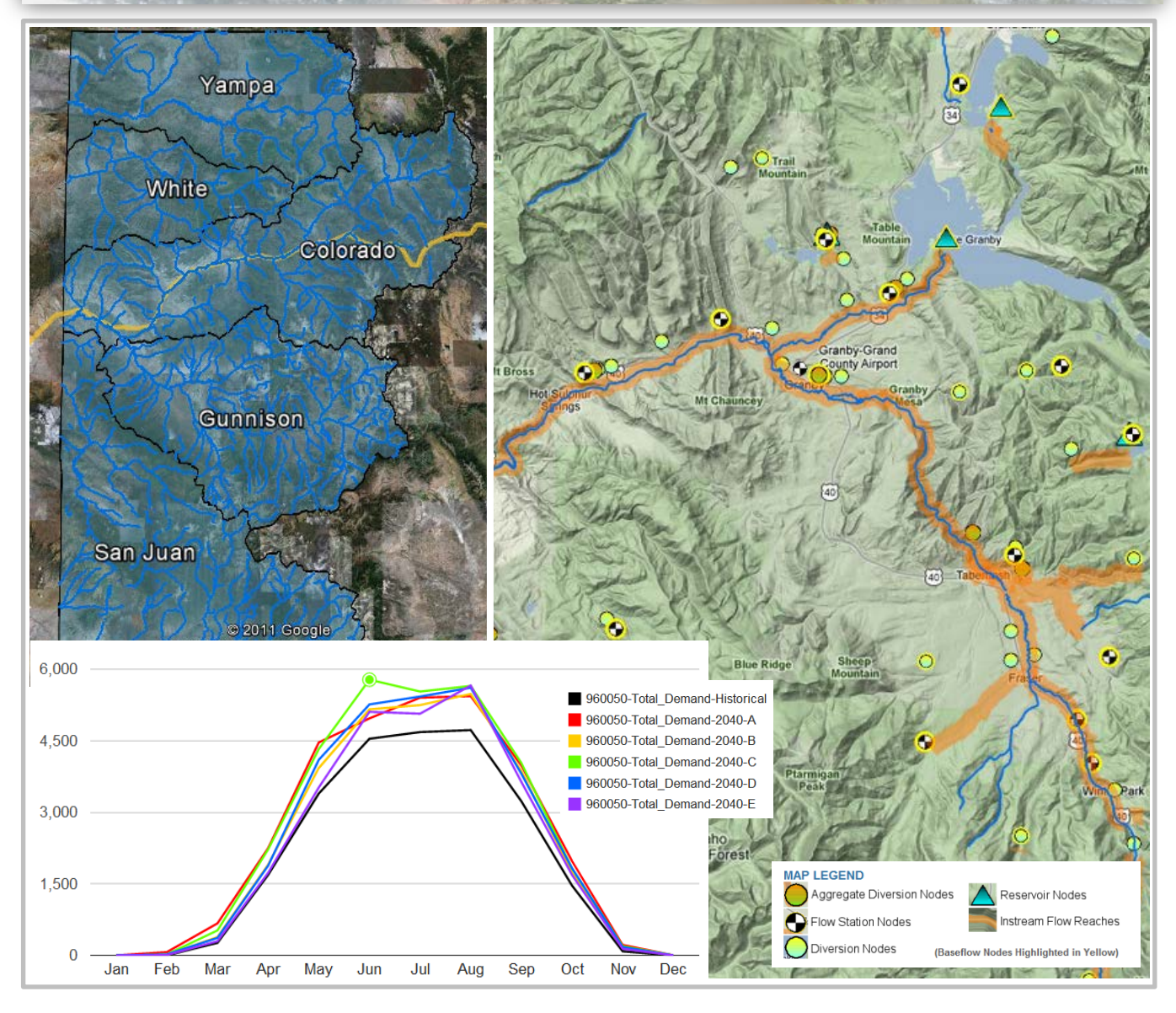

# User Guide

January 10, 2012

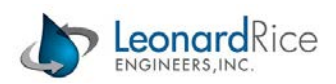

# **Table of Contents**

| Background                                     | 3  |
|------------------------------------------------|----|
| Creating an Account and Logging In             | 3  |
| Overview Map                                   | 4  |
| Report Builders                                | 5  |
| Quick Builder                                  | 5  |
| Viewing Graphs and Downloading Data            | 6  |
| Picking Nodes from a Map                       | 8  |
| Browsing Nodes in a Table                      | 9  |
| Advanced Builder                               | 10 |
| Adding Data Sets                               | 11 |
| Changing and Removing Data Sets                | 11 |
| Study Information and Resources                | 13 |
| Appendix A. Model Output Parameter Definitions | 14 |
| Appendix B. Climate Model Descriptions         | 17 |

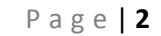

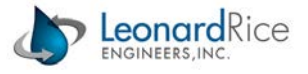

#### Background

The standard utility for working with StateMod data, TSTool, is most appropriate for performing analysis with model output and extracting modeling time series input. The CRWAS Data Viewer described in this document provides a more simplified interface to view and download StateMod results by:

- Exploring model locations on an interactive Map,
- Quickly comparing data from different CRWAS modeled scenarios,
- Comparing time series and average annual data for custom sets of locations, parameters and scenarios,
- Downloading a small subset of model data.

The following sections describe how to access and use the CRWAS Data Viewer, which has three primary functions: 1) A Google Earth Overview Map to locate StateMod nodes of interest, 2) Report Builders to graph, download, and compare CRWAS results, and 3) an Information page containing useful links and information about the CRWAS project. The Data Viewer may be accessed on most computers with an internet connection and a modern browser (released 2010 or later) without installing a new software program. Most features of the Data Viewer will also work on mobile tablet computers.

### **Creating an Account and Logging In**

To access the CRWAS Data Viewer, please type <u>http://www.dataviewer.info/CRWAS</u> into the address bar in your internet browser. General information about the project and an overview map of the models can be accessed without logging in to the site (see sections **Overview Map** and **Study Information and Resources** below for more details).

A login is required to view model results. New users may create an immediately useable login by clicking **Create a Login** at the top of the web page and following on-screen instructions to create a new account. Existing users may **log in** to access an existing account. For a new account, it is necessary to provide a username, e-mail address, and password (see screen-shot on the next page).

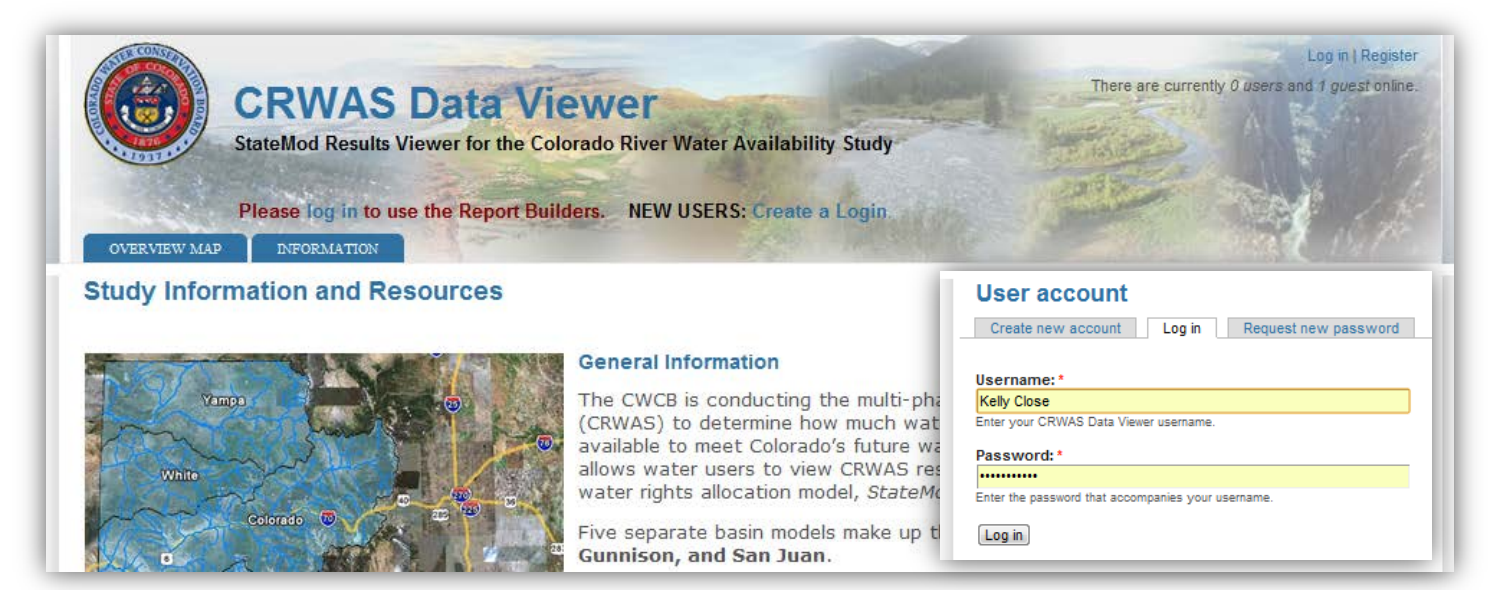

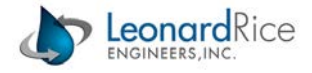

| Once you've created your login, please go to either Report Builder page and click APPLY BASIN to initialize your account. Then you can start using the CRWAS Data Viewer right away! Please contact Kelly Close (kelly.close@lrewater.com) at Leonard Rice Engineers, Inc. (303-455-9589) if you have any problems, questions o Username: * Spaces are allowed; punctuation is not allowed except for periods, hyphens, and underscores. E-mail address: * A valid e-mails from the system will be sent to this address. The e-mail address is not made public and will only be used if you wish to receive a new passw mail. Password: * Confirm password: * Provide a password for the new account in both fields. | Create new accou                                                                                                    | nt Log in Request new password                                                                                                    |
|----------------------------------------------------------------------------------------------------|----------------------------------------------------------------------------------------------------|----------------------------------------------------------------------------------------------------|
| Once you've created your login, please go to either Report Builder page and click APPLY BASIN to initialize your account.<br>Then you can start using the CRWAS Data Viewer right away!<br>Please contact Kelly Close (kelly.close@lrewater.com) at Leonard Rice Engineers, Inc. (303-455-9589) if you have any problems, questions o<br>Username: *<br>                                                                                                    |                                                                                                    |                                                                                                    |
| Then you can start using the CRWA'S Data Viewer right awa'! Please contact Kelly Close (kelly.close@lrewater.com) at Leonard Rice Engineers, Inc. (303-455-9589) if you have any problems, questions o Username: *                                                                                                    | Once you've creat                                                                                                    | ed your login, please go to either Report Builder page and click APPLY BASIN to initialize your account.                                                  |
| Please contact Kelly Close (kelly.close@lrewater.com) at Leonard Rice Engineers, Inc. (303-455-9589) if you have any problems, questions on Username: *                                                                                                    | Then you can start u                                                                                                    | sing the CRWAS Data Viewer right away!                                                                                                    |
| Please contact Kelly Close (kelly.close@trewater.com) at Leonard Rice Engineers, Inc. (303-455-9589) if you have any problems, questions o Username: *                                                                                                    |                                                                                                    |                                                                                                    |
| Username: *                                                                                                    | Please contact Kelly                                                                                                    | Close (kelly.close@lrewater.com) at Leonard Rice Engineers, Inc. (303-455-9589) if you have any problems, questions or if                                 |
| Spaces are allowed; punctuation is not allowed except for periods, hyphens, and underscores.  E-mail address: *  A valid e-mail address. All e-mails from the system will be sent to this address. The e-mail address is not made public and will only be used if you wish to receive a new passw mail.  Password: *  Confirm password: *  Provide a password for the new account in both fields.                                                                                                    | llsername: *                                                                                                    |                                                                                                    |
| Spaces are allowed; punctuation is not allowed except for periods, hyphens, and underscores.  E-mail address: *  A valid e-mail address. All e-mails from the system will be sent to this address. The e-mail address is not made public and will only be used if you wish to receive a new passw mail.  Password: *  Confirm password: *  Provide a password for the new account in both fields.                                                                                                    | Username.                                                                                                    |                                                                                                    |
| Spaces are allowed; punctuation is not allowed except for periods, hyphens, and underscores.  E-mail address: *  A valid e-mail address. All e-mails from the system will be sent to this address. The e-mail address is not made public and will only be used if you wish to receive a new passw mail.  Password: *  Confirm password: *  Provide a password for the new account in both fields.                                                                                                    |                                                                                                    |                                                                                                    |
| E-mail address: *  A valid e-mail address. All e-mails from the system will be sent to this address. The e-mail address is not made public and will only be used if you wish to receive a new passw mail.  Password: *  Confirm password: *  Provide a password for the new account in both fields.                                                                                                    | Spaces are allowed; pur                                                                                                    | ictuation is not allowed except for periods, hypnens, and underscores.                                                                                    |
| A valid e-mail address. All e-mails from the system will be sent to this address. The e-mail address is not made public and will only be used if you wish to receive a new passw mail.  Password: *  Confirm password: *  Provide a password for the new account in both fields.                                                                                                    |                                                                                                    |                                                                                                    |
| A valid e-mail address. All e-mails from the system will be sent to this address. The e-mail address is not made public and will only be used if you wish to receive a new passw<br>Password: * Confirm password: * Provide a password for the new account in both fields.                                                                                                    | E mail addrooou *                                                                                                    |                                                                                                    |
| A valid e-mail address. All e-mails from the system will be sent to this address. The e-mail address is not made public and will only be used if you wish to receive a new passw<br>mail.  Password: *  Confirm password: *  Provide a password for the new account in both fields.                                                                                                    | E-mail address: *                                                                                                    |                                                                                                    |
| mail.  Password: *  Confirm password: *  Provide a password for the new account in both fields.                                                                                                    | E-mail address: *                                                                                                    |                                                                                                    |
| Password: * Confirm password: * Provide a password for the new account in both fields.                                                                                                    | E-mail address: *                                                                                                    | All e-mails from the system will be sent to this address. The e-mail address is not made public and will only be used if you wish to receive a new passwo |
| Confirm password: * Provide a password for the new account in both fields.                                                                                                    | E-mail address: *                                                                                                    | All e-mails from the system will be sent to this address. The e-mail address is not made public and will only be used if you wish to receive a new passwo |
| Confirm password: *                                                                                                    | E-mail address: *                                                                                                    | All e-mails from the system will be sent to this address. The e-mail address is not made public and will only be used if you wish to receive a new passwo |
| Confirm password: * Provide a password for the new account in both fields.                                                                                                    | E-mail address: *                                                                                                    | All e-mails from the system will be sent to this address. The e-mail address is not made public and will only be used if you wish to receive a new passwo |
| Provide a password for the new account in both fields.                                                                                                    | E-mail address: *                                                                                                    | All e-mails from the system will be sent to this address. The e-mail address is not made public and will only be used if you wish to receive a new passwo |
| Provide a password for the new account in both fields.                                                                                                    | E-mail address: * A valid e-mail address. / mail. Password: * Confirm password                                             | All e-mails from the system will be sent to this address. The e-mail address is not made public and will only be used if you wish to receive a new passwo |
| Floride a password for the new account in both news.                                                                                                    | E-mail address: * A valid e-mail address. / mail. Password: * Confirm password                                             | All e-mails from the system will be sent to this address. The e-mail address is not made public and will only be used if you wish to receive a new passwo |
|                                                                                                    | E-mail address: * A valid e-mail address: / mail. Password: * Confirm password                                             | All e-mails from the system will be sent to this address. The e-mail address is not made public and will only be used if you wish to receive a new passwo |
|                                                                                                    | E-mail address: * A valid e-mail address: / mail. Password: * Confirm password Provide a password for t                    | All e-mails from the system will be sent to this address. The e-mail address is not made public and will only be used if you wish to receive a new passwo |
|                                                                                                    | E-mail address: * A valid e-mail address: / mail. Password: * Confirm password Provide a password for t Create new account | All e-mails from the system will be sent to this address. The e-mail address is not made public and will only be used if you wish to receive a new passwo |

#### **Overview Map**

A Google Earth map showing model basins, districts, and node locations is available by clicking the **OVERVIEW MAP** menu. The page includes on-screen tips for help in using the map. *Please note: this map does not link to the data viewing functionality of the site. This Overview Map is intended to provide an intuitive interface for geographically exploring the models without a login, and it includes all five CRWAS basins in a single interface. To see model data for specific nodes, please log in and use the Report Builders (see below).* 

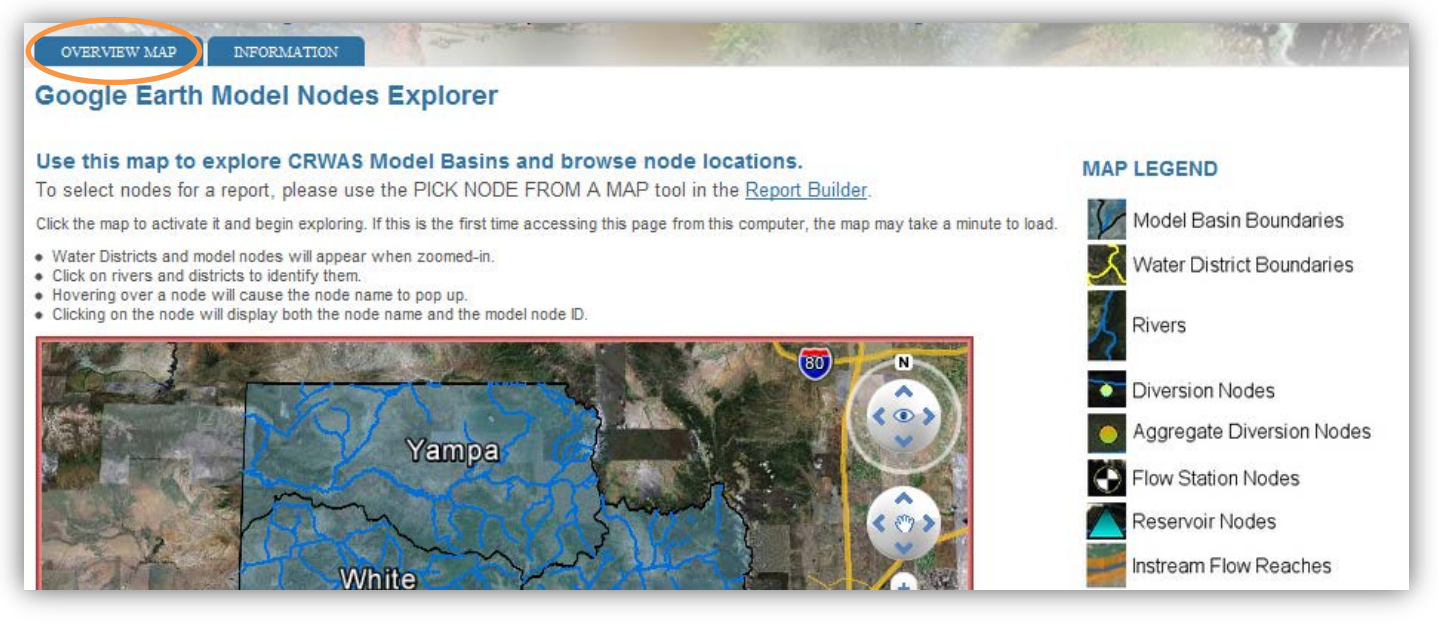

Please note that Google Earth may not be supported in pre-2009, tablet, or non-Windows browsers. Internet Explorer and Firefox may require installation of the Google Earth plug-in to use this page.

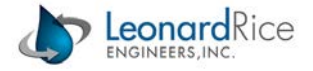

### **Report Builders**

After completing the login process, the **REPORT BUILDERS** menu becomes available. The Data Viewer includes both a simple and a more advanced interface for creating graphs of CRWAS model output and downloading results. The simple interface, called **Quick Builder**, allows quick set up for comparing and downloading data from just one model parameter and one location across all CRWAS model scenarios. The **Advanced Builder** allows graphing and downloading data from multiple model locations, parameters, and scenarios.

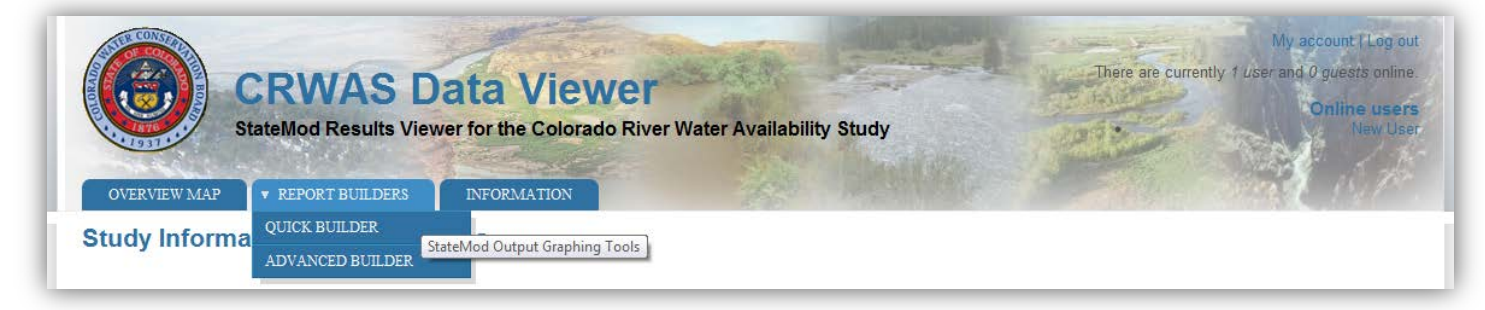

# **Quick Builder**

| . CHOOSE AREA                                                                                                    | 2. SELECT REPORT CONTENTS                                                                                                    | 3. CREATE GRAPHS                                      |
|----------------------------------------------------------------------------------------------------|----------------------------------------------------------------------------------------------------|-------------------------------------------------------|
| Select a Basin Model<br>Click APPLY.                                                                                              | Diversions         Reservoirs         Stream Gages         ISF Reaches         Natural Flow Nodes                                                                                                    | APPLY SELECTIONS before running the report.           |
| elect a Basin:<br>San Juan River  APPLY BASIN Apply a District filter (optional). ilter by District: All Districts APPLY DISTRICT | Select a Diversion Node:<br>290519 - BEIGHLEY NO 1 DITCH<br>Nodes are sorted by model node ID<br>APPLY SELECTIONS<br>currently_saved_selection                                                                                                    | zon: *<br>RUN REPORT<br>Report opens in a new window. |
|                                                                                                    | PICK NODE FROM A MAP         LOOK UP NODES IN A TABLE         ADVANCED REPORT BUILI           WVTool will return to this page after map<br>selection. Select parameter and scenario and<br>APPLY SELECTIONS before running report.         Table will open in a new window for reference<br>and can be filtered and sorted by Basin,<br>District, Node Type and Name.         The Advanced Builder page<br>includes additional tools for<br>customizing selections and legend | DER                                                   |

Use of the Quick Builder requires three steps, laid out on the web page (shown above) from left to right:

- 1. **Choose Area:** *Select a Basin* first and click **APPLY BASIN**. This is required to initialize other options on the page. The user may optionally filter nodes by Colorado water district by selecting a district under *Filter by District* and clicking **APPLY DISTRICT**.
- 2. Select Report Contents: In the Quick Builder, the user may Select a Node (model location), Select a Model Parameter, and specify a Planning Horizon.

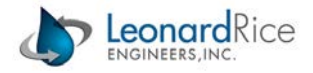

*Select a Node:* Tabs along the top of this section are organized by node type - Diversions, Reservoirs, Stream Gages, In-stream Flow (ISF) Reaches, and Natural Flow Nodes. Nodes may be selected from drop-down lists in each tab or from a map (see **Picking Nodes from a Map** below).

*Select a Model Parameter:* The CRWAS Data Viewer provides results of StateMod model runs that include many model output parameters. Each parameter represents an individual component of the water balance modeled in StateMod. These model parameters can be selected from drop-down lists to the right of each Node list. Parameter definitions are available by clicking the link below each parameter list and in **Appendix A** of this document.

*Planning Horizon:* The Quick Builder provides the following scenario options for the graphs:

- 2040 & 2070 (data for the Historical and all ten 2040 and 2070 CRWAS climate scenarios),
- 2040 (data for Historical and the five 2040 CRWAS climate scenarios), and
- 2070 (data for Historical and the five 2070 CRWAS climate scenarios).

More information about CRWAS climate scenarios and planning horizons can be accessed by clicking the link at the bottom of the Quick Builder page and in **Appendix B** of this document.

Once the report contents have been selected, click **APPLY SELECTIONS**. The current Quick Builder selection will be displayed below the APPLY SELECTIONS button.

3. Create Graphs: Click RUN REPORT to view model results in a graphical report as described below.

#### Viewing Graphs and Downloading Data

After clicking the **RUN REPORT** button from either the Quick Builder or Advanced Builder, a new browser window will open (Please see the screen shots on the next page for an example). The report window includes, for the data sets selected in the Report Builder:

- A graph showing Average Monthly Acre-Feet
- A graph showing Modeled Monthly Acre-Feet
- A Download Monthly Data button

The graphs on the report page are interactive.

- Hovering the mouse over the Average Monthly graph will create a pop-up with information about specific points on the graph, including the Month, Series Name (legend title) and value.
- Hovering over the Modeled Monthly graph will display the month and year for that vertical position in the top-right corner of the graph and the values for all series in the legend across the top of the graph.
- It is also possible to zoom in to the Modeled Monthly graph by dragging the outside boundaries of the zoom window at the bottom of the graph.

The download button allows the user to save the modeled monthly data to their computer. Click the Chart Options button and select Export Data as CSV to download an Excel compatible file containing the data shown in the graph.

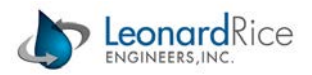

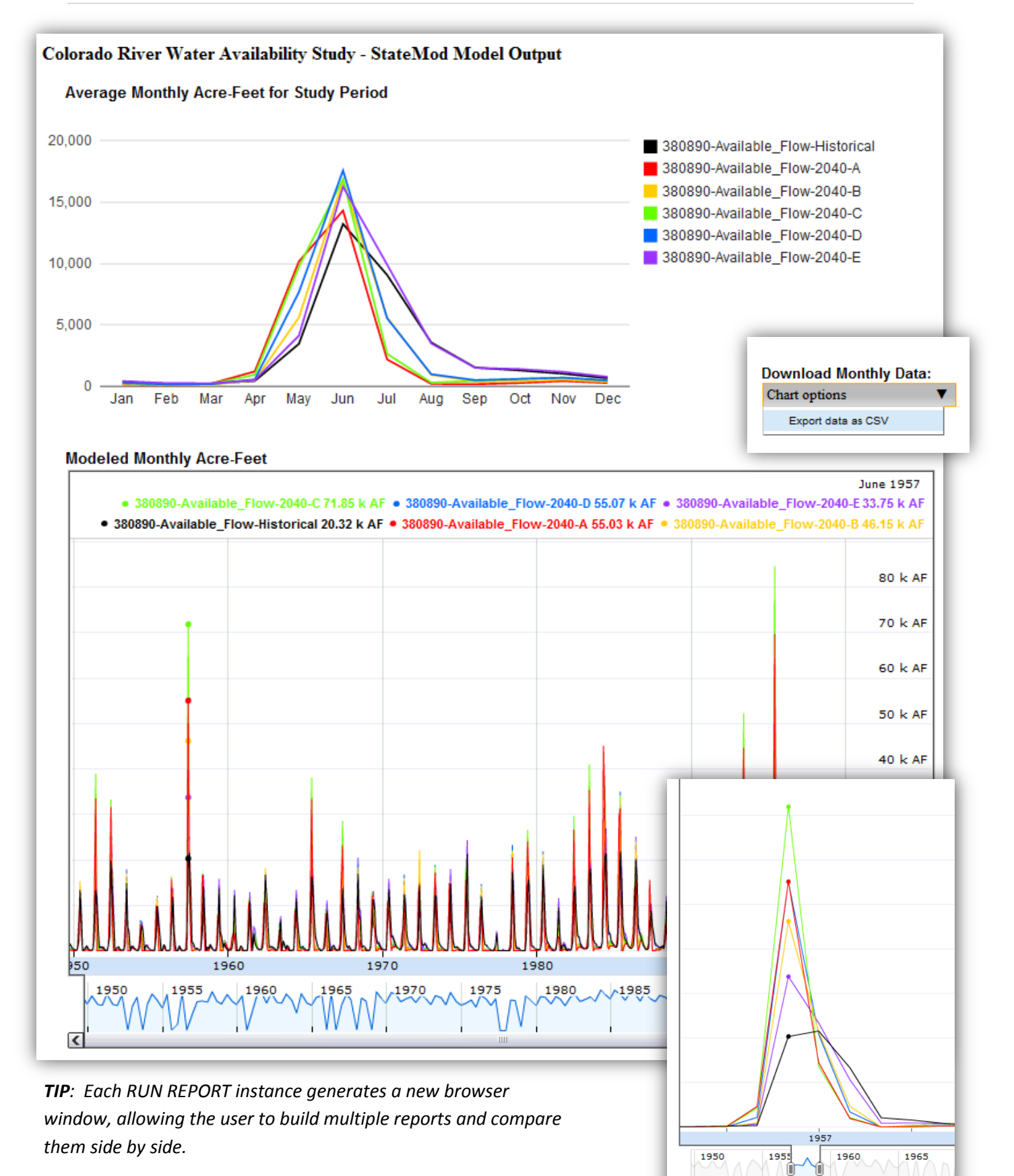

<

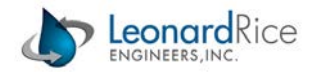

#### **Picking Nodes from a Map**

An interactive Google Map can be called up for each basin that makes it easy to pick a node if the map location of the node is known to the user. From either the Quick Builder or Advanced Builder, select the **LOOKUP NODES IN A MAP** link. This will temporarily close the Builder and open a map showing all modeled nodes in the selected basin (this map is not affected by the *Filter Districts* option). Follow on-screen instructions for navigating the map and selecting a node. After clicking **APPLY** to select a node, the browser window will return to the Report Builder from which the user started to allow selection of the other report options. Please note that just one node may be selected at a time from this map.

#### CRWAS Data Viewer: Model Node Selection Map

- · Click on a district boundary or river to identify it.
- · Zoom in to see nodes (zoom back out to see districts again).
- Click a node to display the Name and ID (on the right).
- Click APPLY to accept the selection and return to Report Builder.
- Click your browsers BACK button to return without selecting a node.

Aggregate Diversion Nodes

Reservoir Nodes

(Baseflow Nodes Highlighted in Yellow)

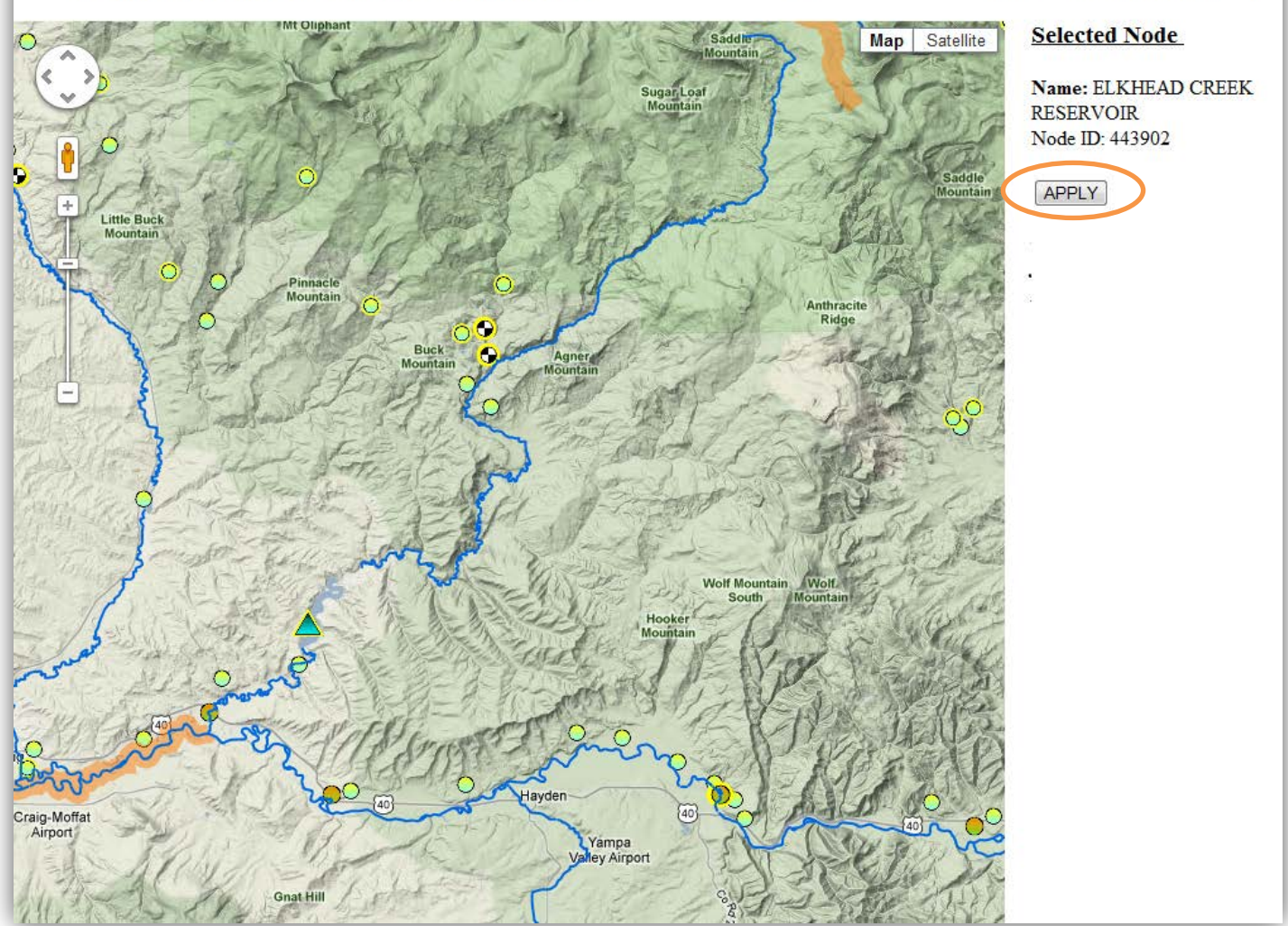

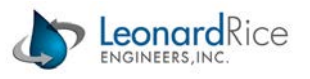

#### **Browsing Nodes in a Table**

Nodes may also be searched, sorted, and filtered in an interactive table. While this table is not linked to the report builder, it may be useful to help find the ID for a specific node if the mapped location is not known to the user.

To access the table, select the **LOOK UP NODES IN A TABLE** link available on both the Quick Builder and Advanced Builder pages. This will open a new window that includes a table with all nodes from all CRWAS model basins. Filter the table by Basin, District Number, and Node Type by selecting from the drop-down lists on the left side of the table or search for specific text-strings in either the Node Name or District Name fields by typing into the text boxes at the top of the table.

**TIP**: Once a node of interest has been found in the table, write down the Node ID to refer to when using the drop-down lists in the Report Builders. Keep the Nodes table open in a separate browser window for reference while working in the Advanced Builder.

| Node Lookup - Filter and Sort StateMod Model Nodes in a Table                                                           |                                                                                      |                                                                              |                                             |                                                  |           |                      |   |
|----------------------------------------------------------------------------------------------------|--------------------------------------------------------------------------------------|------------------------------------------------------------------------------|---------------------------------------------|--------------------------------------------------|-----------|----------------------|---|
| This is a complete                                                                                                    | list of Nodes                                                                        | from all 5 m                                                                 | odel basin                                  | s. Use this list to look up a Node ID for use in | the Repor | t Builder.           |   |
| <ul> <li>Select a Basin or</li> <li>Select one or mu</li> <li>Type into the string</li> <li>Click on a colum</li> </ul> | District to filter t<br>Iltiple Node Type<br>search field to fin<br>n header to sort | this complete lis<br>s - selecting none<br>d nodes by Nam<br>by that column. | st of nodes for<br>applies no filter<br>ie. | r all 5 basins.<br>r to Types.                   |           |                      |   |
| Select a Model Basin<br>All Basins •                                                                                    | Search Node Nam                                                                      | es Colora                                                                    |                                             | Search District Names                            |           |                      |   |
| Select a District Number                                                                                                | Basin                                                                                | Node Type                                                                    | Node ID                                     | Node Name                                        | District  | District Name        |   |
|                                                                                                    | Colorado River                                                                       | baseflow                                                                     | 09010500                                    | COLORADO RIVER BELOW BAKER GULCH NR GRAND LAK    | 51        | Upper Co/Fraser R    |   |
| Filter Node Types                                                                                                    | Colorado River                                                                       | baseflow                                                                     | 09011000                                    | COLORADO RIVER NEAR GRAND LAKE, CO.              | 51        | Upper Co/Fraser R    |   |
| All Node Types *                                                                                                    | Colorado River                                                                       | baseflow                                                                     | 09019500                                    | COLORADO RIVER NEAR GRANBY, CO                   | 51        | Upper Co/Fraser R    |   |
| baseflow                                                                                                    | orado River                                                                          | baseflow                                                                     | 09034250                                    | COLORADO RIVER AT WINDY GAP, NEAR GRANBY, CO.    | 51        | Upper Co/Fraser R    | = |
| diversion                                                                                                    | orado River                                                                          | baseflow                                                                     | 09034500                                    | COLORADO RIVER AT HOT SULPHUR SPRINGS, CO.       | 51        | Upper Co/Fraser R    |   |
| flowetation                                                                                                    | orado River                                                                          | baseflow                                                                     | 09058000                                    | COLORADO RIVER NEAR KREMMLING, CO                | 53        | Tribs. North of Co R |   |
| nowstation                                                                                                    | orado River                                                                          | baseflow                                                                     | 09070500                                    | COLORADO RIVER NEAR DOTSERO, CO                  | 53        | Tribs. North of Co R |   |
| isf                                                                                                    | orado River                                                                          | baseflow                                                                     | 09072500                                    | COLORADO RIVER AT GLENWOOD SPRINGS, CO.          | 53        | Tribs. North of Co R |   |
| reservoir                                                                                                    | orado River                                                                          | baseflow                                                                     | 09085100                                    | COLORADO RIVER BELOW GLENWOOD SPRINGS, CO.       | 45        | Divide Cr            |   |
|                                                                                                    | Colorado River                                                                       | baseflow                                                                     | 09093700                                    | COLORADO RIVER NEAR DE BEQUE, CO.                | 45        | Divide Cr            |   |
|                                                                                                    | Colorado River                                                                       | baseflow                                                                     | 09095500                                    | COLORADO RIVER NEAR CAMEO, CO.                   | 72        | Lower Colorado R     |   |
|                                                                                                    | Colorado River                                                                       | baseflow                                                                     | 09163500                                    | COLORADO RIVER NEAR COLORADO-UTAH STATE LINE     | 72        | Lower Colorado R     |   |
|                                                                                                    | Colorado River                                                                       | baseflow                                                                     | 72_ADC065                                   | Colorado River nr State Line                     | 72        | Lower Colorado R     |   |
|                                                                                                    | Colorado River                                                                       | diversion                                                                    | 45_ADC042                                   | Colorado River bl Garfield Creek                 | 45        | Divide Cr            |   |
|                                                                                                    | Colorado River                                                                       | diversion                                                                    | 45_ADC043                                   | Colorado River bl Divide Creek                   | 45        | Divide Cr            |   |
|                                                                                                    | Colorado River                                                                       | diversion                                                                    | 45_ADC044                                   | Colorado R bl Mamm Creek                         | 45        | Divide Cr            |   |
|                                                                                                    | Colorado River                                                                       | diversion                                                                    | 45_ADC046                                   | Colorado River bl Beaver Creek                   | 45        | Divide Cr            |   |
|                                                                                                    | Colorado River                                                                       | diversion                                                                    | 45_ADC047                                   | Colorado River bl Cache Creek                    | 45        | Divide Cr            |   |
|                                                                                                    | Colorado River                                                                       | diversion                                                                    | 45_ADC048                                   | Colorado River nr De Beque                       | 45        | Divide Cr            | - |

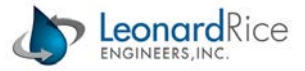

#### **Advanced Builder**

The **Advanced Report Builder** can be accessed from the **REPORT BUILDER** menu at the top of the web page or by clicking on the **ADVANCED REPORT BUILDER** link on the Quick Builder page. The Advanced Builder layout is similar to the Quick Builder (see a full page screen shot of the Advanced Builder below) but provides additional flexibility and options for customizing the report graphs.

The Advanced Builder allows users to select "data sets" one at a time (see **Adding Data Sets** below). A "data set" in this context refers to a unique combination of model location (node), model parameter, and climate model scenario. Once added, data sets may be edited to reflect a different combination of node, parameter, and climate model scenario and they also be removed one at a time (see **Changing and Removing Data Sets** below).

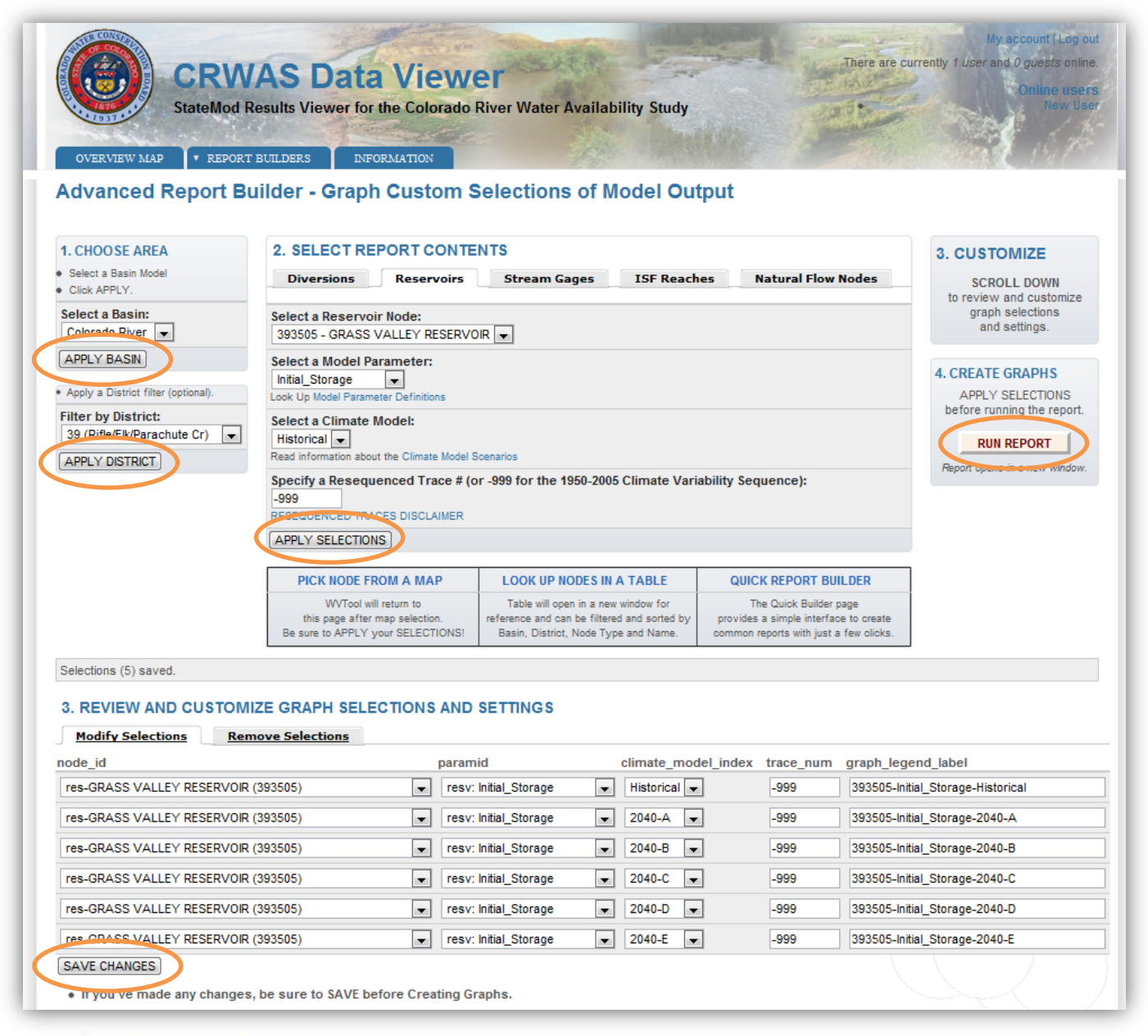

#### **Adding Data Sets**

The Advanced Builder page includes numbered steps laid out from left to right and top to bottom on the web page (shown in the screen-shot on the previous page).

1. **Choose Area:** Select a Basin first and click **APPLY BASIN**. This is required to initialize other options on the page. The underlying database stores selections separately for each basin. Data sets from different basins may not be combined in one report.

The user may optionally also filter the available nodes in the lists on the page by Colorado water district by specifying a district under the *Filter by District* title and clicking **APPLY DISTRICT**.

2. **Select Report Contents:** In the Advanced Builder, the user will repeat selections in this section to add each new data set to the report. To add a data set, the user must *Select a Node* (model location), *Select a Model Parameter, Select a Climate Model*, and *Specify a Resequenced Trace #*.

*Select a Node:* Tabs along the top of this section organize locations by node type - Diversions, Reservoirs, Stream Gages, Instream Flow (ISF) Reaches, and Natural Flow Nodes. Nodes may be selected from drop-down lists in each tab or from a map (see **Picking Nodes from a Map** previously covered above).

*Select a Model Parameter:* StateMod model parameters (various data calculated by the model) can be selected from drop-down lists below each Node list. Parameter definitions are available by clicking the link below each parameter list and in **Appendix A** of this document.

Select a Climate Model: Select the historical data set or one of the ten 2040 / 2070 CRWAS climate model scenarios from drop-down lists below the parameters. Information about CRWAS Climate Models may be accessed by clicking the link below the list, and in **Appendix B** of this document.

Specify a Resequenced Trace #: The model results for each of the 100 "Resequenced Traces" can be accessed by specifying a Trace number 1 - 100 in the Advanced Builder form. Trace -999 refers to the non-resequenced run for the selected Climate Model. Any number other than 1 - 100 will be treated as -999. Please see **Appendix B** for more information.

Once the report contents have been selected click **APPLY SELECTIONS**. The selected data set will be added to the list at the bottom of the Advanced Builder page.

#### **Changing and Removing Data Sets**

3. **Customize:** The most powerful aspect of the Advanced Builder is the editable list of data sets at the bottom of the Advanced Builder page. The user may need to scroll down in the browser window to fully view the editable list.

3. CUSTOMIZE

SCROLL DOWN to review and customize graph selections and settings.

The editable list under the **REVIEW AND CUSTOMIZE GRAPH SELECTIONS AND SETTINGS** title allows for individually modifying the node, parameter, climate model and trace selections for data set, as well as editing the default graph legend labels.

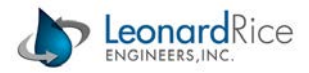

#### 3. REVIEW AND CUSTOMIZE GRAPH SELECTIONS AND SETTINGS Modify Selections Remove Selections climate\_model\_index trace\_num graph\_legend\_label node id paramid res-GRASS VALLEY RESERVOIR (393505) ▼ Historical ▼ resv: Initial\_Storage -999 393505-Initial\_Storage-Historical res(NF)-RUEDI RESERVOIR (383713) resv: Initial\_Storage ▼ 2040-A ▼ -999 393505-Initial\_Storage-2040-A res-CLINTON GULCH RESERVOIR (363575) resv: Initial\_Storage ▼ 2040-B -999 393505-Initial\_Storage-2040-B res(NF)-DILLON RESERVOIR (364512) res-WOLCOTT RESERVOIR (373639) resv: Initial\_Storage ▼ 2040-C ▼ -999 393505-Initial Storage-2040-C res-EAGLE PARK RESERVOIR (373699) res(NF)-HOMESTAKE PROJ RESERVOIR (374516) resv: Initial\_Storage ▼ 2040-D ▼ -999 393505-Initial\_Storage-2040-D res-GRASS VALLEY RESERVOIR (393505) ▼ 2040-E ▼ 393505-Initial Storage-2040-E resv: Initial Storage -999 res-RIFLE GAP RESERVOIR (393508) TAP (NE) WOLFORD MOUNTAIN DES (503668

 res-GRASS VALLEY RESERVOIR (393505)

 resv: Initial\_Stor
 SAVE CHANGES
 If you've made any changes, be sure to SAVE before Creating Graphs.

Remember to click **SAVE CHANGES** at the bottom of the editable list after making any changes.

**TIP**: The Advanced Builder initially displays the data sets most recently defined in the Quick Builder. The user may create a Quick Builder selection and then switch to the Advanced Builder to customize it. This can be a fast way to create custom graphs.

The Review and Customize list includes a second tab labeled **Remove Selections**. In this tab, to remove individual series from the report, check each series to be removed and click the **REMOVE** button.

Please Note: the node lists in the Review and Customize section are not affected by the District filter. To allow maximum flexibility for modifying the data set selections, these lists are complete for the selected basin. Nodes in the dropdown list are sorted first by node type and then by Node ID. There is also no "Pick from Map" option for

| Modify Selections Remove Selections |              |                                    |                 |               |           |
|-------------------------------------|--------------|------------------------------------|-----------------|---------------|-----------|
| <ul> <li>To rem</li> </ul>          | ove items fr | om the list, select the item and o | click "REMOVE   | ".            |           |
| Select:                             | node_id      | node_name                          | parameter       | climate_model | seq_trace |
|                                     | 393505       | GRASS VALLEY RESERVOIR             | Initial_Storage | Historical    | NA        |
|                                     | 393505       | GRASS VALLEY RESERVOIR             | Initial_Storage | 2040-A        | NA        |
|                                     | 393505       | GRASS VALLEY RESERVOIR             | Initial_Storage | 2040-B        | NA        |
|                                     | 393505       | GRASS VALLEY RESERVOIR             | Initial_Storage | 2040-C        | NA        |
|                                     | 393505       | GRASS VALLEY RESERVOIR             | Initial_Storage | 2040-D        | NA        |
|                                     | 393505       | GRASS VALLEY RESERVOIR             | Initial_Storage | 2040-E        | NA        |
|                                     | 393505       | GRASS VALLEY RESERVOIR             | Initial_Storage | 2070-F        | NA        |
|                                     | 393505       | GRASS VALLEY RESERVOIR             | Initial_Storage | 2070-G        | NA        |
|                                     | 393505       | GRASS VALLEY RESERVOIR             | Initial_Storage | 2070-H        | NA        |
|                                     | 393505       | GRASS VALLEY RESERVOIR             | Initial_Storage | 2070-I        | NA        |
| V                                   | 393505       | GRASS VALLEY RESERVOIR             | Initial_Storage | 2070-J        | NA        |

the node selections in these drop-down lists. It may be helpful, however, to use either the PICK NODE FROM MAP or LOOK UP NODES IN A TABLE functions to find the Node ID for your location of interest and then select it manually from the drop-down list.

4. **Create Graphs:** Click **RUN REPORT** to view model results in a graphical report as previously described in the section above, **Viewing Graphs and Downloading Data**.

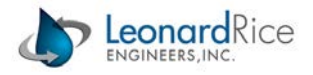

### **Study Information and Resources**

An information page can be accessed (whether logged in or not) containing general information about the CRWAS project. This page includes links to an online-version of this User Guide, the CRWAS web site, and CRWAS reports and supporting documents. The information page also includes links to contact information for project representatives.

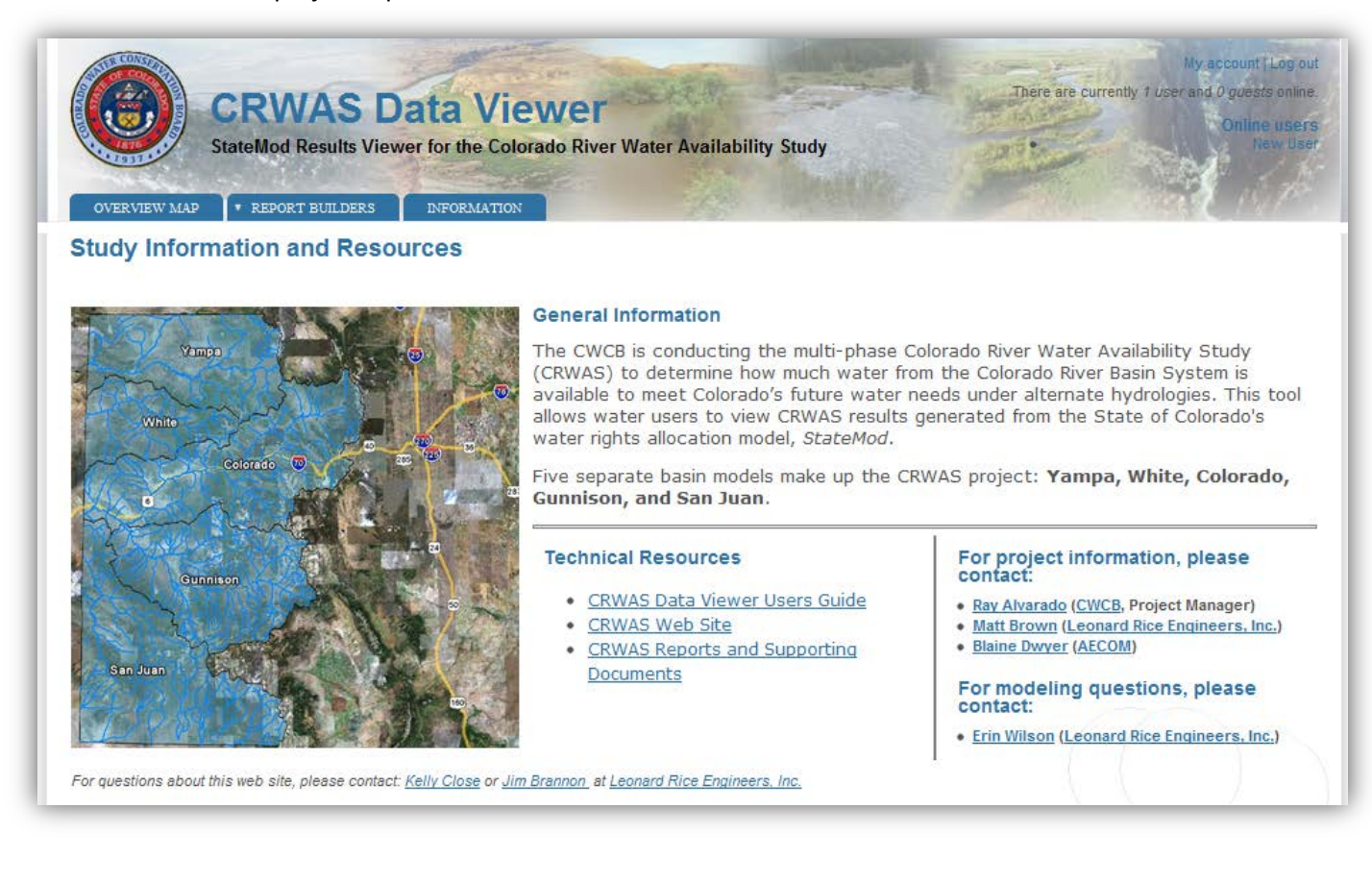

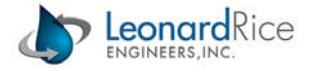

# **Appendix A. Model Output Parameter Definitions**

# STATEMOD OUTPUT PARAMETER DEFINITIONS - Diversions

| Parameter Name                                      | Description                                                                                             |  |  |
|-----------------------------------------------------|----------------------------------------------------------------------------------------------------|--|--|
| Total_Demand                                        | Total Structure Demand provided in the demand files                                                     |  |  |
| CU_Demand                                           | Consumptive Demand, for example crop irrigation requirement                                             |  |  |
| From_River_By_Priority                              | Water supply from the river using a direct right                                                        |  |  |
| From_River_By_Storage                               | Water supply from the river by a storage release                                                        |  |  |
| From_River_By_Other                                 | Water supply from the river via an exchange or via a plan operating rule                                |  |  |
| From_River_Loss                                     | River losses from water supplied from storage release or exchange                                       |  |  |
| River_Divert                                        | The sum of water supplies diverted via the river at this node                                           |  |  |
| From_Carrier_By_Priority                            | Water supply via a carrier from the river using a direct right                                          |  |  |
| From_Carrier_By_Other                               | Water supply via a carrier from a storage release or exchange                                           |  |  |
| Divert_From_Carrier                                 | Portion of the From_Carrier_by_Other water, amount carried to a structure that is not seen in the river |  |  |
| From_Carrier_Loss                                   | Losses from carried water                                                                               |  |  |
| Carried_Water                                       | Water carried thorugh this structure to meet another structure demand                                   |  |  |
| From_Soil                                           | Water supplied from the soil zone                                                                       |  |  |
| Total Supply                                        | The sum of all water supplies (does not include water carried through this                              |  |  |
|                                                     | structure to meet another structure demand)                                                             |  |  |
| Total Short                                         | The difference between Total Demand and Total Supply, representing the                                  |  |  |
|                                                     | shortages at the headgate                                                                               |  |  |
| CU_Short                                            | The difference between the CU_Demand and the Consumptive_Use                                            |  |  |
| Consumptive_Use Consumptive use of the water supply |                                                                                                    |  |  |
| To_Soil                                             | Water diverted to the soil zone                                                                         |  |  |
| Total Poturn                                        | Total return flow that will return over all return time periods (not lagged                             |  |  |
|                                                     | for current time step)                                                                                  |  |  |
| Loss                                                | Water diverted that is not consumed, goes to soil or is returned                                        |  |  |
| Upstream_Inflow                                     | Inflow from upstream nodes to this reach                                                                |  |  |
| Reach_Gain                                          | Inflow from gains to this node                                                                          |  |  |
| Return_Flow                                         | Inflow from returns to this node                                                                        |  |  |
| River_Inflow                                        | The sum of inflows to this node                                                                         |  |  |
| River_Outflow                                       | Outflow from this node                                                                                  |  |  |
|                                                     | The amount of water legally available to a new junior water right at this                               |  |  |
| Available_Flow                                      | location accounting for demands and water rights represented in the                                     |  |  |
|                                                     | model input files                                                                                       |  |  |

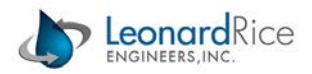

| STATEMOD OUTPUT PARAMETER DEFINITIONS - Reservoirs |                                                                   |  |  |
|----------------------------------------------------|-------------------------------------------------------------------|--|--|
| Parameter Name                                     | Description                                                       |  |  |
| Initial_Storage                                    | Storage at the beginning of month                                 |  |  |
| River_Priority                                     | Water supply from the river by priority reservoir right           |  |  |
| River_Storage                                      | Water supply from the river by a storage release                  |  |  |
| River_Exchange                                     | Water supply from the river by an exchange or operating rule      |  |  |
| River_Loss                                         | River losses from water supplied from storage release or exchange |  |  |
| Carrier_Priority                                   | Water supply from a carrier by a priority diversion               |  |  |
| Carrier_Storage                                    | Water supply from a storage release or an exchange via carrier    |  |  |
| Carrier_Loss                                       | Losses from water carried to reservoir                            |  |  |
| Total_Supply                                       | Total reservoir supplies                                          |  |  |
| Storage_Use                                        | Releases for downstream use                                       |  |  |
| Storage_Exchange                                   | Releases for exchange                                             |  |  |
| Carrier_Use                                        | Storage release to a carrier canal                                |  |  |
| Total_Release                                      | Total releases                                                    |  |  |
| Evap                                               | Net evaporation                                                   |  |  |
| Seep_Loss                                          | Reservoir seepage                                                 |  |  |
| Seep_Spill                                         | Sum of reservoir seepage and spills                               |  |  |
| Sim_EOM                                            | Simulated end-of-month content                                    |  |  |
| Target_Limit                                       | Target storage amount                                             |  |  |
| Fill_Limit                                         | Remaining limit to the fill rule at the beginning of the month    |  |  |
| River_Inflow                                       | The sum of inflows to this node                                   |  |  |
| River Outflow                                      | Outflow from this node                                            |  |  |

#### **STATEMOD OUTPUT PARAMETER DEFINITIONS - Stream Gages**

| Parameter Name  | Description                                                                                                    |
|-----------------|----------------------------------------------------------------------------------------------------|
| Upstream_Inflow | Inflow from upstream nodes to this reach                                                                                                    |
| Reach_Gain      | Inflow from gains to this node                                                                                                    |
| Return_Flow     | Inflow from returns to this node                                                                                                    |
| River_Inflow    | The sum of inflows to this node                                                                                                    |
| River_Outflow   | Outflow from this node                                                                                                    |
| Available_Flow  | The amount of water legally available to a new junior water right at this location accounting for demands and water rights represented in the model input files |

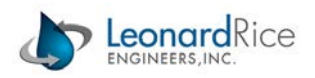

| Parameter Name Description                               |                                                                                    |  |
|----------------------------------------------------------|------------------------------------------------------------------------------------|--|
| Total_Demand                                             | Total Instream Flow Demand provided in the demand file                             |  |
| From_River_By_Priority                                   | Flow allocated to instream flow demand based on instream flow water right          |  |
| From_River_By_Storage                                    | Water supplied to an instream flow demand from a storage release                   |  |
| From_River_By_Other                                      | Water supplied to an instream flow demand by exchange or plan operating rule       |  |
| Divor Divort                                             | The sum of water supplies diverted at this node (does not include From Carrier by  |  |
| River_Divert                                             | Storage or Priority)                                                               |  |
| Total_Supply                                             | The sum of all water supplies                                                      |  |
| Total_Short                                              | to the Instream Flow Demand                                                        |  |
| Upstream_Inflow Inflow from upstream nodes to this reach |                                                                                    |  |
| Reach_Gain                                               | Inflow from gains to this node                                                     |  |
| Return_Flow                                              | Inflow from returns to this node                                                   |  |
| River_Inflow The sum of inflows to this node             |                                                                                    |  |
| River_Outflow                                            | Outflow from this node                                                             |  |
| Available Flow                                           | The amount of water legally available to a new junior water right at this location |  |
| Available_FIOW                                           | accounting for demands and water rights represented in the model input files       |  |

#### **STATEMOD OUTPUT PARAMETER DEFINITIONS - In-stream Flow Reaches**

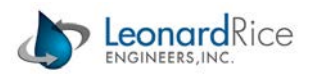

## **Appendix B. Climate Model Descriptions**

The CRWAS Data Viewer provides access to StateMod output for the 11 scenarios used in the study. This appendix includes a brief overview of the basis for these scenarios. For a complete description please refer to the CWCB web site (<u>http://cwcb.state.co.us</u>). In particular, refer to **Phase I – Task 7.2 – Climate Change** Literature Review and Methods Evaluation (April 20, 2009) and Phase I (b) – Task 3.1 – Projection Selection (refinement to CRWAS Phase I Task 7.1, 7.2, and 7.5).

The 11 CRWAS scenarios include one Historical scenario (historical flows to represent current conditions) and ten "Climate Model" scenarios. The climate model scenarios are based on ten different sets of adjusted historical flows (see next paragraph) to represent projected future conditions. Five of the ten scenarios focus on the 2040 "planning horizon" and five focus on the 2070 planning horizon (please see documents referenced above for more details).

Adjusted flows used to represent future conditions were based on projections of future temperature and precipitation selected from an archive of regionally downscaled runs (projections), of global climate models (GCM's) available from the World Climate Research Programme (WCRP) archive. Projections selected are listed in the table below with the "model designation" used to label each scenario in the Data Viewer selection controls, on the graphs, and in the downloaded data. Projection names refer to names used in the WCRP archive at <a href="http://gdo-dcp.ucllnl.org/downscaled\_cmip3\_projections/">http://gdo-dcp.ucllnl.org/downscaled\_cmip3\_projections/</a>.

| Model Designation | Projection Name                    |
|-------------------|------------------------------------|
| 2040 A            | <pre>sresa2_miroc3_2_medres1</pre> |
| 2040 B            | <pre>sresa2_mri_cgcm2_3_2a1</pre>  |
| 2040 C            | <pre>sresa1b_ncar_ccsm3_02</pre>   |
| 2040 D            | <pre>sresb1_cccma_cgcm3_12</pre>   |
| 2040 E            | <pre>sresa2_ncar_pcm13</pre>       |
| 2070 F            | sresa2_ncar_ccsm3_04               |
| 2070 G            | <pre>sresa1b_mpi_echam53</pre>     |
| 2070 H            | sresa2_mpi_echam51                 |
| 2070              | sresa2_ncar_pcm13                  |
| 2070 J            | sresa2_cccma_cgcm3_12              |

*Resequenced Traces*: For each scenario (historical and climate-adjusted), 100 alternate hydrology data sets were developed by re-ordering (resequencing) the original (historical or climate-adjusted) hydrology. The re-ordering process was based on analysis of flow sequences derived from tree ring records beginning in AD 762 (over 1200 years ago). The 100 alternative possible sequences (traces) can reflect the less frequent but more intense droughts and wet spells indicated in the prehistoric record of tree rings. Each trace is equally probable and differs from the original hydrology as well as the other 99 alternate sequences.

Note: Care should be exercised when using these results. The 100 alternate hydrology data sets are intended to be used collectively to characterize statistics of natural streamflow or, when used as input to the StateMod models, to characterize statistics of water rights yields, project performance metrics, and modeled streamflow. No single alternate hydrology trace or subset of traces should be considered representative of future conditions, although the use of individual traces to diagnose the behavior of water rights, operating rules, or infrastructure may be appropriate depending on the user's application.

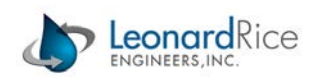